## Zoom ウェビナーへの参加方法

## パソコンより参加の場合

1) 下記の URL をクリックすると Zoom が開きます。

https://us02web.zoom.us/j/83999499239?pwd=bXpNVW5nK2RueGZRTTZUQkhwMmRVdz09 パスコード:691791

2) 赤い矢印の「開く」をクリックしてください。

| zoom | このサイトは、Zoom Meetings を開こうとしています。 サポー<br>https://us02web.zoom.us では、このアプリケーションを開くことを要求しています。 | ト 日本語 ▼ |
|------|---------------------------------------------------------------------------------------------|---------|
|      | us02web.zoom.usが、関連付けられたアプリでこの準導のリンクを開くことを気に許可する<br>聞く キャンセル                                |         |
| ブ    | 「開く」をクリック<br>「開く」をクリック<br>ラウザが表示しているダイアログのZoom Meetingsを開くをクリックしてく                          |         |
|      | ださい                                                                                         |         |
| ダー   | イアログが表示されない場合は、以下の <b>ミーティングを起動</b> をクリックしてく                                                |         |
|      | ださい。                                                                                        |         |
|      | ミーティングを起動                                                                                   |         |

3) 視聴したい場合、名前とメールアドレスの入力が必要です。ご自身のアドレスと名前を入力して、
 「Web セミナー」に参加をクリックしてください。

| sophia.taro@gmail.com |          |
|-----------------------|----------|
|                       |          |
|                       | 5+87###7 |
| 🥑 将来のミーティングのためにこの名育   | 前を記憶する   |

第二回ザビエル杯 日本語スピーチコンテスト

- 4) ウエビナーをホストが開始するまで、お待ちください。
- 5) ウエビナーが開始されたら、下記のような画面になります。

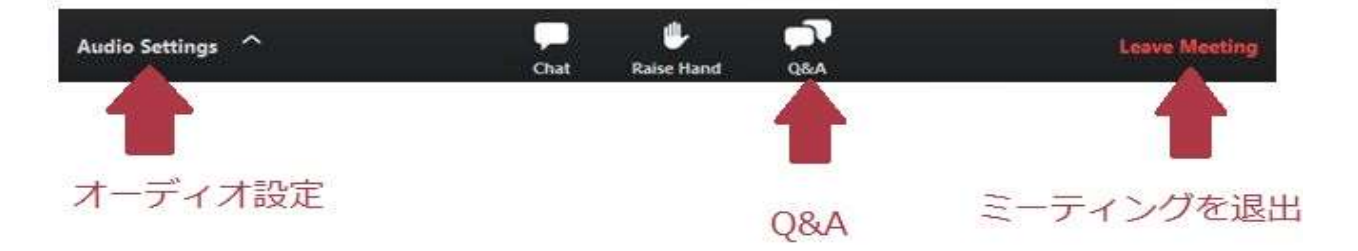

Q&A: Q&A のウィンドウを開きます。ホストやパネリストに質問をすることができます。

ミーティングを退出:ミーティングを退出をクリックすると、いつでもウェビナーを退出できます。

## タブレット・スマートフォンより参加の場合

- 1) 事前に Zoom のアプリをインストールしてください。
- 2) 下記の URL をクリックすると Zoom が開きます。

https://us02web.zoom.us/j/83999499239?pwd=bXpNVW5nK2RueGZRTTZUQkhwMmRVdz09 パスコード:691791

3) 視聴したい場合、名前とメールアドレスの入力が必要です。ご自身のアドレスと名前を入力して、「OK」をクリックしてください。

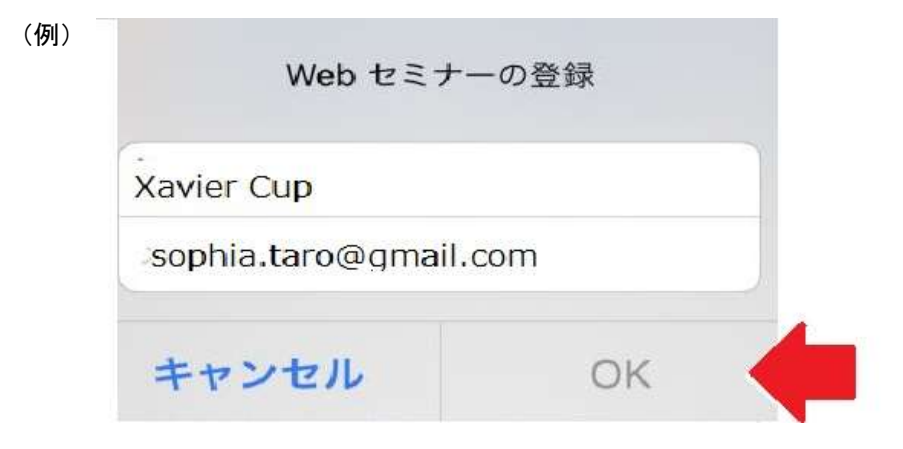

©Xavier Cup 2020

第二回ザビエル杯 日本語スピーチコンテスト

- 4) ウエビナーをホストが開始するまで、お待ちください。
- 5) ウエビナーが開始されたら、下記のような画面になります。

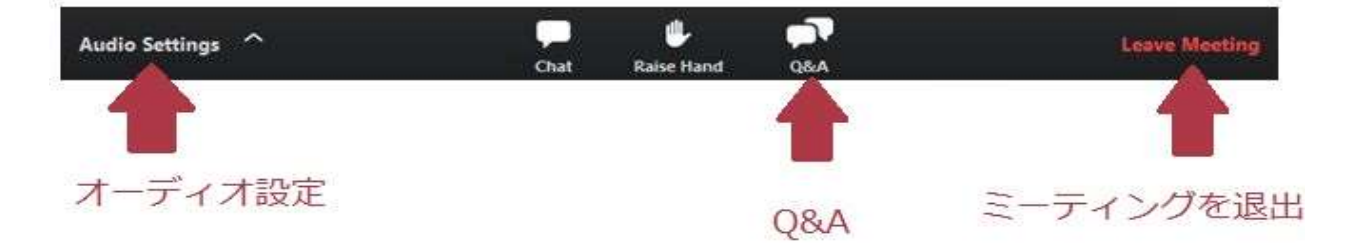

Q&A: Q&A のウィンドウを開きます。ホストやパネリストに質問をすることができます。

ミーティングを退出:ミーティングを退出をクリックすると、いつでもウェビナーを退出できます。

■お問い合わせ:

ソフィア会 国際委員会 (kokusai-iinkai@sophiakai.gr.jp)